### **Ansys Customer Portal**

Managing Service Requests

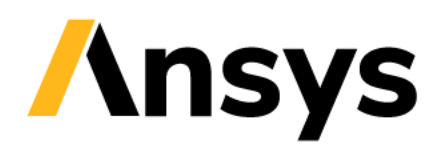

# **Managing Service Requests**

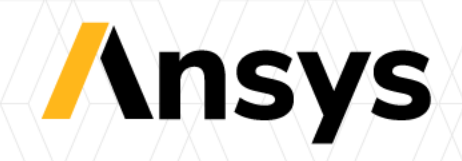

### Accessing the Customer Portal

- Go to https://support.ansys.com
- Signing in as an existing customer
- To sign in to a site that you formerly accessed with a Customer Portal account:
- 1. In the sign-in dialog, enter the email address associated with your former Customer Portal account, then click **Continue.**
- 2. Click **Send verification code**. An email is sent to you that contains a **verification code**. Enter the code in the Verification Code field, then click **Verify code**.

**Note:** If the email does not appear in your inbox within a few minutes, be sure to check your spam folder for an email from noreply@ansys.com (sent via sendgrid.net) and a subject line of "Ansys Account email verification code." You might need to ask your IT department to allow this sender.

- 3. After your email address has been verified, click Continue.
- 4. Create and confirm a password for your Ansys Account. This can be the same password that you used for your Customer Portal account, or a new one.
- Once your account has been verified, you are signed in to the site and will not need to sign in to any site requiring Ansys Account access while your session is active.

\*Instructions for signing in as a new customer are on the next page. Please visit <u>https://webapps.ansys.com/era/ssosupport/index</u> for any questions regarding sign in.

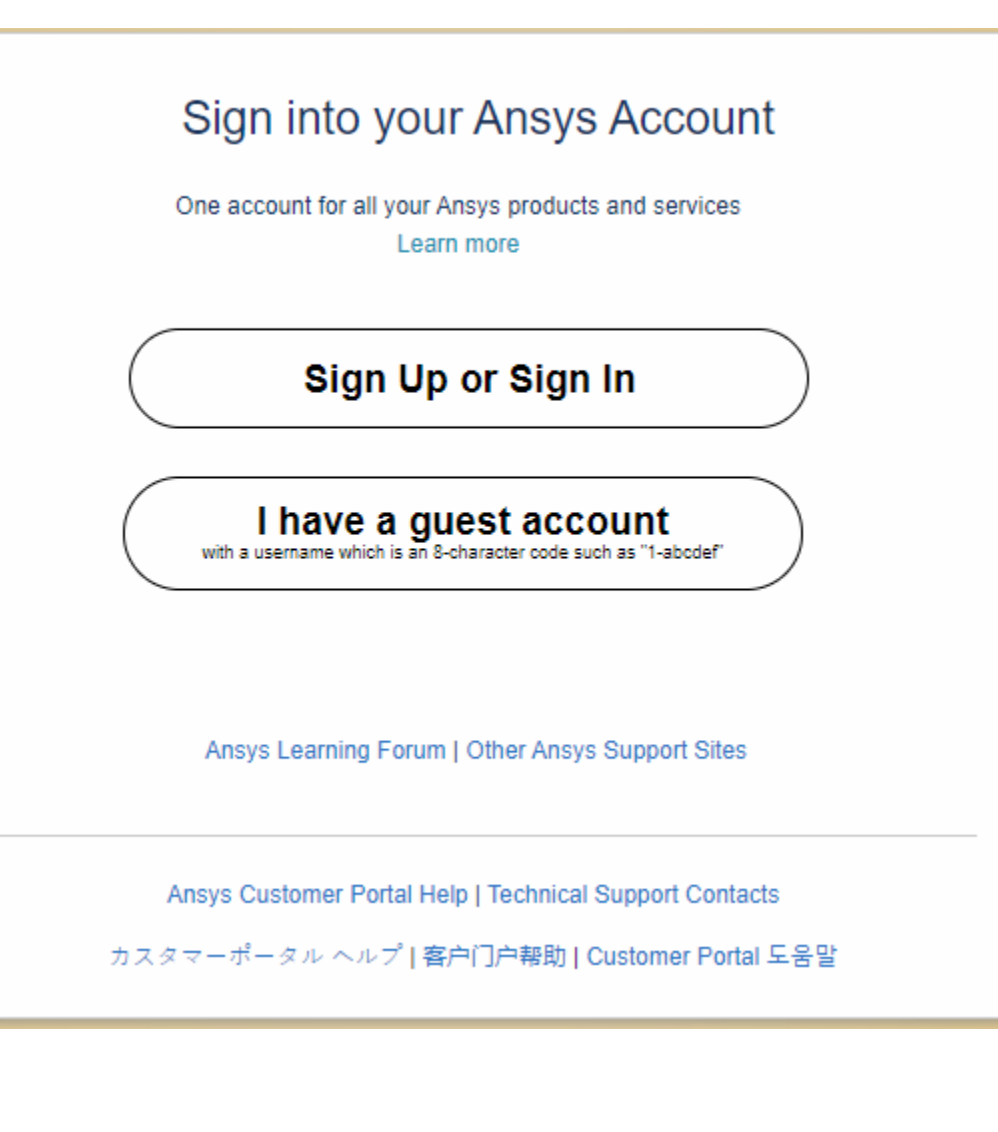

# Accessing the Customer Portal

#### Signing in as a new customer

- If you do not have an existing Customer Portal account and have not created an Ansys Account before, follow the steps below to create your Ansys Account and register as an Ansys customer. This will allow you to access customer resources such as the Ansys Customer Portal, Ansys Help site, and Ansys API Documentation site. You can perform these steps from any site that requires Ansys Account access.
- 1. If you are accessing the <u>Ansys Customer Portal</u>, click **Sign Up or Sign In** on the landing page. If you are accessing another site, go to the next step.
- In the sign-in dialog, enter your email address, then click Continue.
   Note: Using a personal email address (such as a Gmail account) is valid for accessing some resources like free trials, but may prevent access to the Customer Portal and other sites that require Ansys Account access. For full access to all resources, you should use a business or institutional email address.
- 3. In the 'No account found' dialog, click **Send verification code**. A code is sent to you via email. A code valid for 20 minutes is sent to your inbox. Note: If the email does not appear in your inbox within a few minutes, be sure to check your spam folder for an email from noreply@ansys.com (sent via sendgrid.net) and a subject line of "Ansys Account email verification code." You might need to ask your IT department to allow this sender.
- 4. Enter the code in the Verification code field, then click Verify code.
- 5. When your email address has been verified, click Continue.
- 6. Specify your name, then create and confirm a password.
- 7. Review and accept the Ansys Terms and Conditions and Privacy Notice.
- 8. Click Create account.
- 9. When prompted, specify additional information to complete your registration.

10. Create a password for submitting and viewing Service Requests. This can be the same as your Ansys Account password.

Once your account has been verified, you are signed in to the site and will not need to sign in to any site requiring Ansys Account access while your session is active. Please visit <a href="https://webapps.ansys.com/era/ssosupport/index">https://webapps.ansys.com/era/ssosupport/index</a> for any questions regarding sign in.

# Home Page

- Search our Knowledge resources for technical assistance
- To submit a Service Request, select Training and Support > Submit & Check Service Request on 
   the top menu, or the bottom of the webpage.

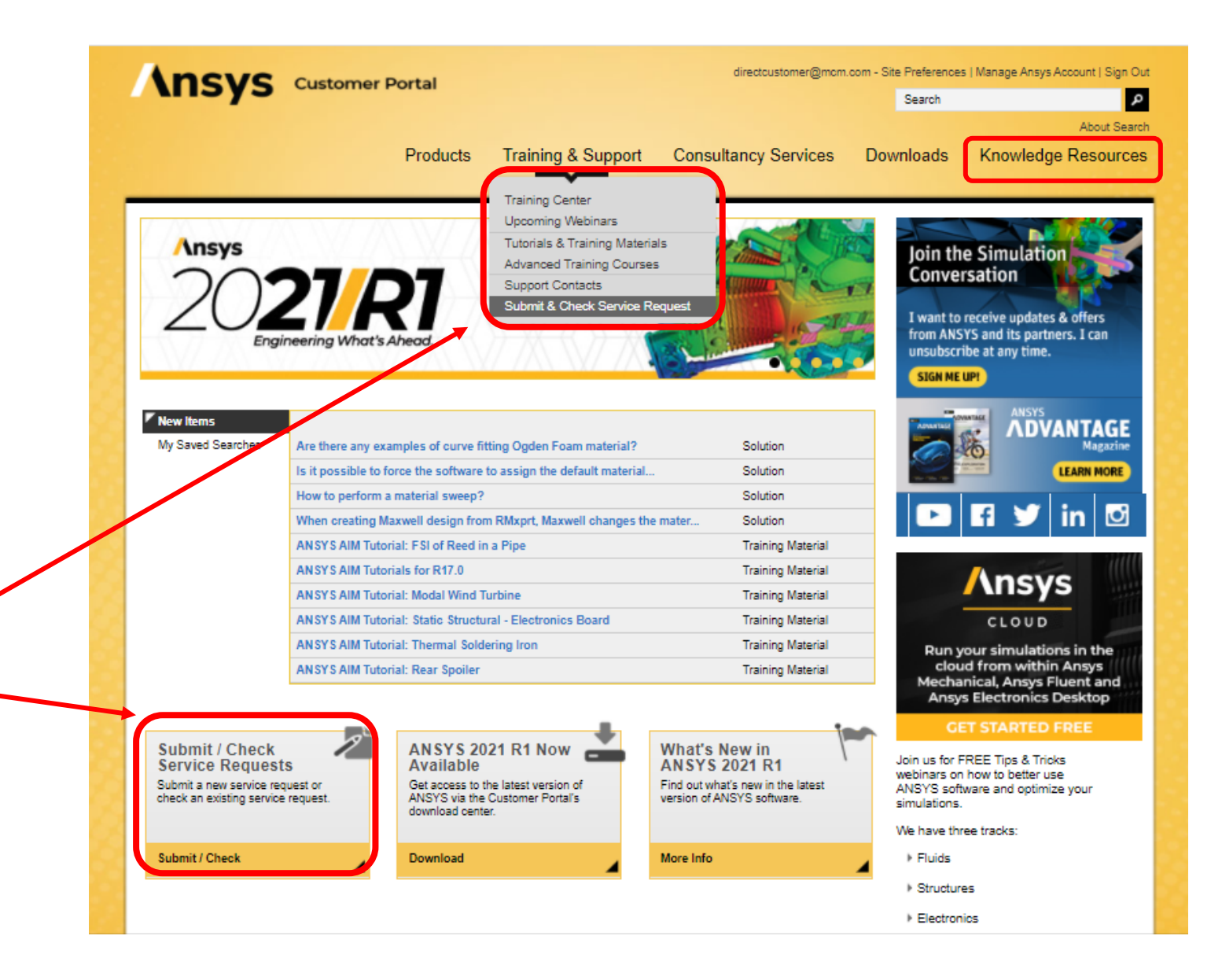

# Submitting Service Requests (SR)

- When you select 'Submit & Check Service Request', you will need to login to Siebel eCustomer Portal.
- You will have set this username and password during the SSO set up process.
- Users are recommended to set their password to be the SAME as their Ansys Account password (for ease of remembering).

\*Please note, the Siebel interface is not Single Sign-On compliant, so it requires another login

| or ease of use, this p | assword can be the same as your Ansys Account password. |
|------------------------|---------------------------------------------------------|
| Password:              |                                                         |
| Confirm Password       |                                                         |

| ANSYS | Siebel eCustomer<br>Portal Innovation Pack<br>2013                                                                                                    |
|-------|----------------------------------------------------------------------------------------------------|
|       | User ID                                                                                                    |
|       | Password                                                                                                    |
|       | 5                                                                                                    |
|       | You are about to access CONFIDENTIAL, PRORRETARY, and TRADE SECRET<br>INFORMATION of ANSYS, Inc. On authorized use or discharge of this information<br>to persons or entities outside of ARSYS, Inc. In strictly probabilitial and may be<br>subject to penalties under the Uniform Trade Secrets Act and other laws. |
|       | Contract Contract                                                                                                    |

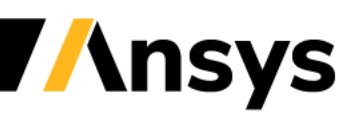

# Submit/Check Service Requests

| ANSYS                             |                                                                                                    |  |  |  |
|-----------------------------------|----------------------------------------------------------------------------------------------------|--|--|--|
| Home:                             |                                                                                                    |  |  |  |
| Home <u>Service Request</u>       | 가 안 되었다. 또는 것은 것은 것은 것은 것은 것을 가지 않는 것은 것을 가지 않는 것을 가지 않는다. 또한 것은 것을 가지 않는다. 또한 것은 것을 가지 않는다. 또한 것은 것을 가지 않는다. 또한 |  |  |  |
| Check Existing<br>Service Request | My Company<br>Check My Service Requests<br>Track the status of my service requests                               |  |  |  |
| Submit a new<br>Service Request   | Submit a Service Request<br>Get fast, convenient support for products                                            |  |  |  |
|                                   | My Assets<br>View my licensed products and currrent TECS                                                         |  |  |  |

**//nsys** 

# Submit a new Service Request

- Enter Family, Application, Product, Version, Summary and Description of your problem.
- Make sure to include a detailed description such as error messages, steps you have tried and reproduced.
- Click on Submit
- \* You will be able to add images/screenshots after selecting submit

|                  | Please use our self-help knowledge base to solve your service problem or issue. If you have already searched the knowledge base,<br>you can submit a new service request by completing the following information. |
|------------------|----------------------------------------------------------------------------------------------------|
| ( Family         | NOTE: Attachment can be added once the Service Request is Submitted.                                                                                                    |
| - and            | · · · · · · · · · · · · · · · · · · ·                                                                                                    |
| *Application     |                                                                                                    |
| Area             | * ·                                                                                                    |
| Subarea          |                                                                                                    |
| +Product Version | x                                                                                                    |
| Platform         |                                                                                                    |
|                  |                                                                                                    |
| US               |                                                                                                    |
| +Summary         |                                                                                                    |
|                  | 4                                                                                                    |
| - Providence     | Limit 100 characters. Cannot type or paste more than 100 characters.                                                                                                    |
| * Description    |                                                                                                    |
|                  |                                                                                                    |
|                  |                                                                                                    |
|                  |                                                                                                    |

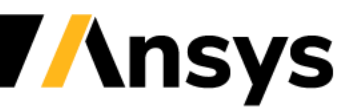

# Submit a new Service Request

- Once you click Submit, the SR is created and automatically assigned to the support team. A support Engineer will then get back to you promptly!
- An automated email is sent to you from <a href="mailto:donotreply@ansys.com">donotreply@ansys.com</a> to confirm your Service request. In this email, you will find the SR# and your Contact #.

\*Please note, if you call the support help desk, you will need to enter your contact # followed by option 1 for new SR or option 2 for existing SR.

Dear Joe Customer, A Service Request (SR), see details below, has been entered in our database and assigned to an engineer who will address your question. Your Contact #: 312682 (Also known as Individual Customer Number) SR #: 1136255781 SR Created on : 2011-08-05 07:38:20 SR Summary: test SR Description: test Please keep this e-mail for your reference. The SR number will allow you to track changes and obtain updates. Please feel free to visit the ANSYS Customer Portal, <u>www.ansys.com/customerportal</u>, to check for updates or add more details to the SR. The Customer Portal tour available through the left hand side menu provides a short overview of the portal and how to access your Support Requests. Thank you, ANSYS Technical Support

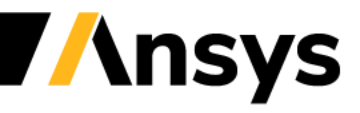

# Review/Update Existing SRs

the details

| you want to     | flow Query T= S | Sort     | by click            | on th               | e column name                                            |
|-----------------|-----------------|----------|---------------------|---------------------|----------------------------------------------------------|
| reate a new     | SH #            | Status   | Opened              | Assigned To         | Sumay                                                    |
|                 | 1818960331      | New      | 11/16/2018 01:38 4. | ISTT_MEU Suppor     | This is a test, please ignore                            |
| R, Click on the | 1010087811      | New      | 11/16/2018 12:47:0. | PLTT_PROC Supp.     | - hut                                                    |
| New Button      | 1010009534      | Closed   | 11/15/2010 10:52:4  | Sebel Administrator |                                                          |
|                 | 1010091731      | New      | 11/14/2010 05:31:2  | Mary Vallat         | testing emails - please liet me know if you get an email |
|                 | 1817121003      | New      | 11/9/2010 02:51:42  | Mary Vallar         | lel .                                                    |
|                 | 1014065375      | Clused   | 11/1/2018 04 58 48  | NACP_FLUIDS Se      | let .                                                    |
|                 | 1514455123      | New      | 10/30/2010 04:25 1  | Dane Clarke         | lest                                                     |
|                 | 1813271446      | Clused.  | 16/25/2018 08:27:3  | Cabls Fielbiger     | besting SR status                                        |
| review or       | 1013142257      | Closed   | 16/25/2018 03:20:1  | Many Ji             | hel                                                      |
|                 | 1013142253      | Assigned | 10/25/2018 03:17:2  | Juyeon Shin         | test                                                     |
| ndate your SR.  | (E)             |          |                     |                     |                                                          |

If you want to run a Query on your SR's, click on the Query button

| SR#                 | Case Required>            | 7 |
|---------------------|---------------------------|---|
| Status:             | Case Required>            |   |
| Summary:            |                           |   |
| Family:             | Case Regired>             |   |
| Application:        | Case Required>            |   |
| Area:               | Case Required>            |   |
| Subarea:            | <case required=""></case> |   |
| Product<br>Version: | <case regained=""></case> |   |
|                     | Go Cancel                 |   |

**//nsys** 

©2020 ANSYS, Inc. / Confidential

# Service Request Details

| vice Requests ) Ser | von Request Detail.          |                                                                 |                                |                                                          |
|---------------------|------------------------------|-----------------------------------------------------------------|--------------------------------|----------------------------------------------------------|
| Scar                |                              |                                                                 |                                |                                                          |
| Service medue       | 51                           |                                                                 |                                |                                                          |
|                     |                              |                                                                 |                                |                                                          |
| SR#                 | 1014400123                   | Family:                                                         | Installation-Licensing/Syst    |                                                          |
| Status:             | New                          | Application                                                     | Mechanical - SYS               | Details of the SP are shown                              |
| Account             | MCM Technologies             | Area                                                            | Remote Solve                   | Details of the Sk are shown                              |
| Contact             | Joe Customer                 | SubArea                                                         | •                              | here                                                     |
| Assigned To:        | Diane Clarke                 | Product Version:                                                | 19.0 •                         |                                                          |
| Summary.            | test                         | Platform.                                                       | •                              |                                                          |
| Opened:             | 10/30/2018 04:25:10 PM       | 05                                                              | •                              |                                                          |
| Closed              | 6                            |                                                                 |                                |                                                          |
|                     | test                         |                                                                 |                                |                                                          |
|                     |                              |                                                                 |                                | <ul> <li>If you want to add Attachment, click</li> </ul> |
| attachments greate  | er than 20 MB, the support e | rgineer assigned to your Service Request will be able to advise | e you on how to transfer data. | on Add, then click on the pick box.                      |
| ttachments          | KA                           |                                                                 |                                | and shapes the file you want to                          |
| Attac               | thment Name                  | File Type Size Date and Time                                    |                                | and choose the file you want to                          |
|                     | 0                            |                                                                 |                                | attach.                                                  |
| Belgium             | ~                            | 2,19811/5/2018 02:46:36                                         |                                |                                                          |
|                     |                              |                                                                 |                                |                                                          |
| se create an Upda   | te item when attachments a   | e added.                                                        |                                |                                                          |
| R Updates           | 44 A                         |                                                                 |                                |                                                          |
|                     | d                            | Decusiotion                                                     |                                | Details                                                  |
| Update              |                              |                                                                 |                                |                                                          |

©2020 ANSYS, Inc. / Confidential

**//nsys**